## Generating the Completion Report in the LMS

Log in to the LMS

Click the person icon

in the right-hand corner then click Admin to switch to admin view

| atalog           | <br>8 |
|------------------|-------|
|                  |       |
| My Profile       |       |
| Favorites        |       |
| History          |       |
| External Credits |       |
| Help             |       |
| Admin            | _     |
| Log Out          |       |
|                  |       |

Once in Admin View you will see the report listed as HRA – (Agency) Sexual Harassment Report. Click on the report to open it

|   | Report list                    |   |
|---|--------------------------------|---|
|   | ACTIVITY ENROLLMENTS (1)       |   |
| - | HRA - Sexual Harassment Report | Ē |

To export the report, click the Export button

< Reports
HRA - Sexual Harassment Report

Report Properties Admin Permissions

## **Quick Filter**

Select one or more filters to narrow report results:

| User ~     | Choose a user       | ]     |     |
|------------|---------------------|-------|-----|
| Activity ~ | Choose an Activity  | ]     |     |
| Status     | Choose a status V   |       |     |
| Date       | Choose a date field | Start | End |
| Preview    | Export              |       |     |

A Generate Report window will open. Use the dropdown arrow to select CSV or Excel spreadsheet

| Sex     | GENERATE REPORT                                                                           | $\otimes$ |  |
|---------|-------------------------------------------------------------------------------------------|-----------|--|
| Subsc   | Generate report as CSV                                                                    |           |  |
|         | Generate report as XML<br>Generate report as HTML<br>Generate report as Excel spreadsheet |           |  |
| nents R | Generate report as PDF [Beta]                                                             |           |  |

## Then click the Generate button

| ех      | GENERATE REPORT                            | $\otimes$ |
|---------|--------------------------------------------|-----------|
| 1       | Please choose a type of report to generate |           |
|         | Generate report as CSV ~                   |           |
| ubso    | Cancel                                     |           |
|         | Generate                                   |           |
| ents Re | port Query                                 |           |

You will be prompted to open the report using Excel. NOTE: You will also receive an email with a link to the report.

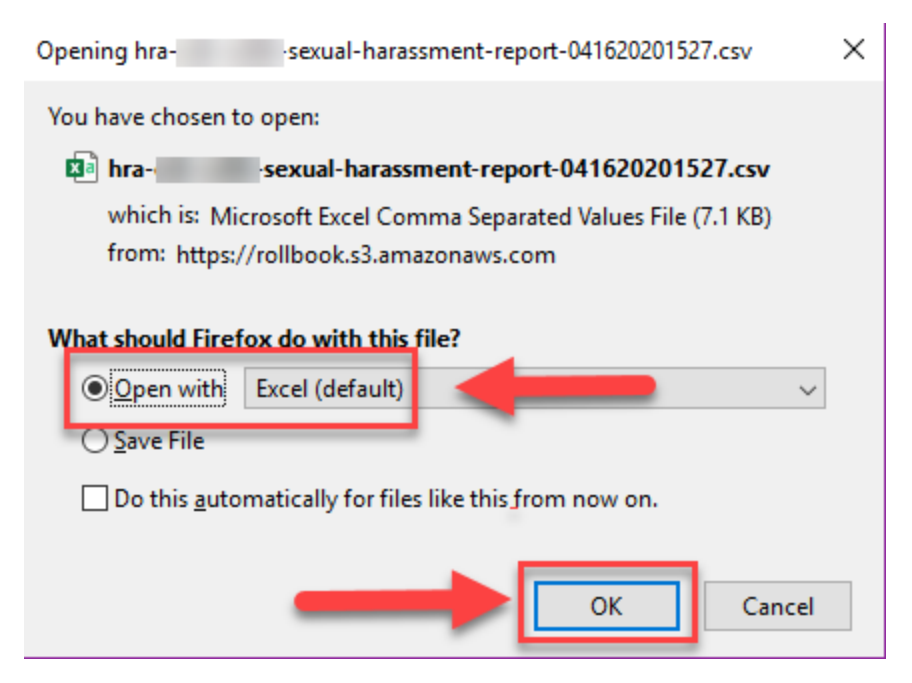

Once the report is open In Excel you can sort the data as necessary.